# How to enable timesheet **Voila!** approval reminders?

Learn how to enable timesheet approval reminders with Voilà!

| 1                       | Navigate to https://c                                      | onso  | le.voila.a                                                                                                    | app/en/dash             | boar | d                                                        |                   |                                                 |
|-------------------------|------------------------------------------------------------|-------|----------------------------------------------------------------------------------------------------|-------------------------|------|----------------------------------------------------------|-------------------|-------------------------------------------------|
| 2                       | Click on Company se                                        | tting | S                                                                                                    |                         |      |                                                          |                   |                                                 |
|                         | Dashboard Planned hours 80 hours                           |       |                                                                                                    | Draft hours<br>16 hours |      |                                                          | Planned<br>\$326. | cost<br>88                                      |
|                         | ©<br>Open shifts<br>4 ●                                    | >     | entre contraction de la contraction de la contr | ents                    | >    | <ul> <li>Assignations to approve</li> <li>1 •</li> </ul> | >                 | <ul><li>➡</li><li>Shifts to</li><li>O</li></ul> |
| 89<br>(7)<br>(7)<br>(8) | Stand by shifts<br>O<br>Company settings                   | >     | t<br>Recurring s<br><b>3</b> ●                                                                                                    | shifts that end soon    | >    | 완<br>Requests to approve<br>O                            | >                 | ⊡<br>Availabi<br><b>4</b> ●                     |
|                         | <ul><li>𝔅</li><li>Leaves to approve</li><li>10 ●</li></ul> | >     | ন্থ÷<br>Announcer<br>33 ●                                                                                                    | nents                   | >    |                                                          |                   |                                                 |

3

# Click Organizational Structure

| ettings                                                                                         |                                                                                                    |                                                           |                                                                                                    |                                                                                                    |   |
|-------------------------------------------------------------------------------------------------|----------------------------------------------------------------------------------------------------|-----------------------------------------------------------|----------------------------------------------------------------------------------------------------|----------------------------------------------------------------------------------------------------|---|
|                                                                                                 | My Company                                                                                                    |                                                           |                                                                                                    |                                                                                                    | 2 |
|                                                                                                 | General Settings<br>General Settings<br>Manage your company hat<br>supported languages, man<br>admins permissions as we<br>confidential information er | me, time zone,<br>lagers and<br>ell as your<br>ttered.    | Corganizational Structure<br>Define your company's management<br>levels and the structure of its divisions,<br>teams, positions, lecetions and sub-<br>locations.           |                                                                                                    |   |
|                                                                                                 | Scheduling Settings                                                                                                    |                                                           |                                                                                                    |                                                                                                    |   |
|                                                                                                 | Chedules and Ave<br>Schedules and Ave<br>Define the types of events<br>the week's starting day, we<br>and automated schedule p                         | ailability<br>supported,<br>ork constraints<br>sublishing | Divitation & Assignment<br>Invitation & Assignment<br>The following settings apply to the entire<br>company and will be used by default<br>when creating new open shifts or | <b>Employee Mobility</b><br>Define fallback teams, positions and locations for a shift invitation when no regular employee is available. |   |
|                                                                                                 |                                                                                                    |                                                           |                                                                                                    |                                                                                                    |   |
| 4 Pre                                                                                           | ess Time and A                                                                                                    | ttendance                                                 | 2                                                                                                    |                                                                                                    |   |
| General Setting                                                                                 | ngs<br>gs                                                                                                    | <b>Organi</b><br>Divisions                                | zational Structure<br>& Teams                                                                                                    |                                                                                                    |   |
| Divisions & Tex<br>Positions Man                                                                | ams                                                                                                    | > 👥 Clir                                                  | ic 41 members                                                                                                    |                                                                                                    |   |
| Locations Mar<br>Schedules and                                                                  | nagement<br>Availability                                                                                                    | > 👥 001                                                   | - Exemple 1 41 members                                                                                                    |                                                                                                    |   |
| Invitation & As<br>Employee Mob<br>Payroll and Tim<br>Time and Atten<br>Billing<br>Integrations | isignment<br>vility<br>ne Off<br>ndance                                                                                                    | -                                                         |                                                                                                    |                                                                                                    |   |
| Ŧ                                                                                               |                                                                                                    |                                                           |                                                                                                    |                                                                                                    |   |

## 5 Click Timesheet Approvals

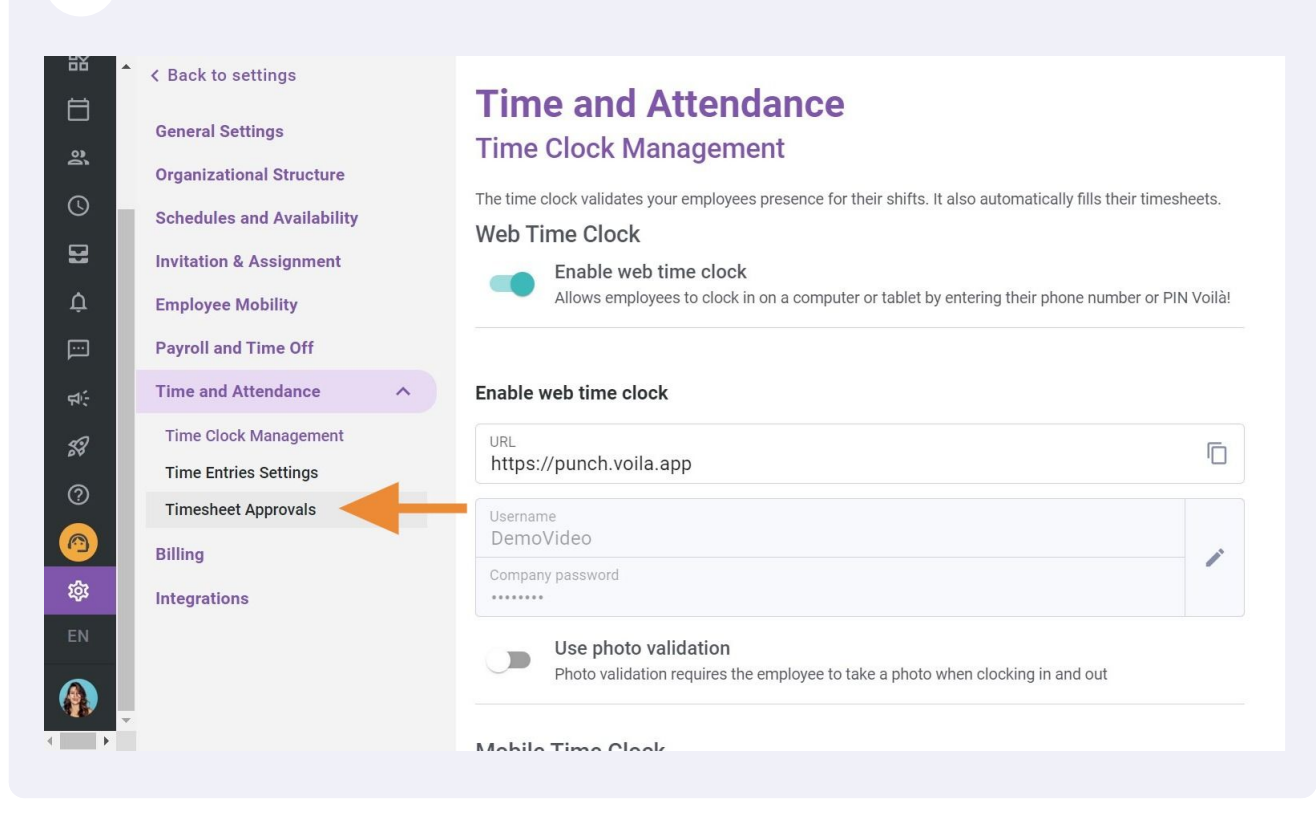

#### **6** Click the Enable approval reminders

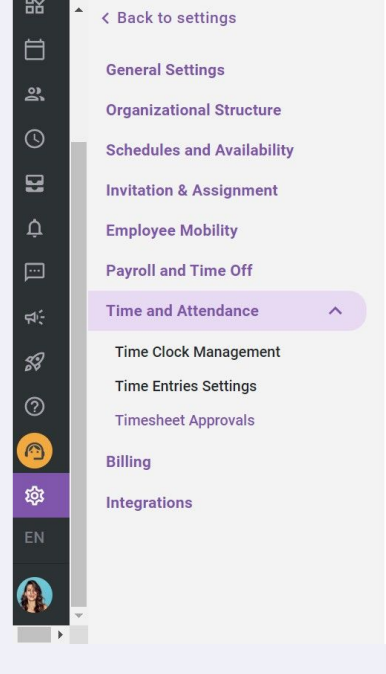

# **Time and Attendance**

#### **Timesheet Approvals**

Timesheet approval reminders ensures that managers have validated their employees" timesheets before payroll processing.

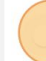

#### Enable approval reminders

When approval reminders are enabled, managers will be notified if the timesheets for all of their employees haven"t been validated. 7 Set the frequency of reminders you want

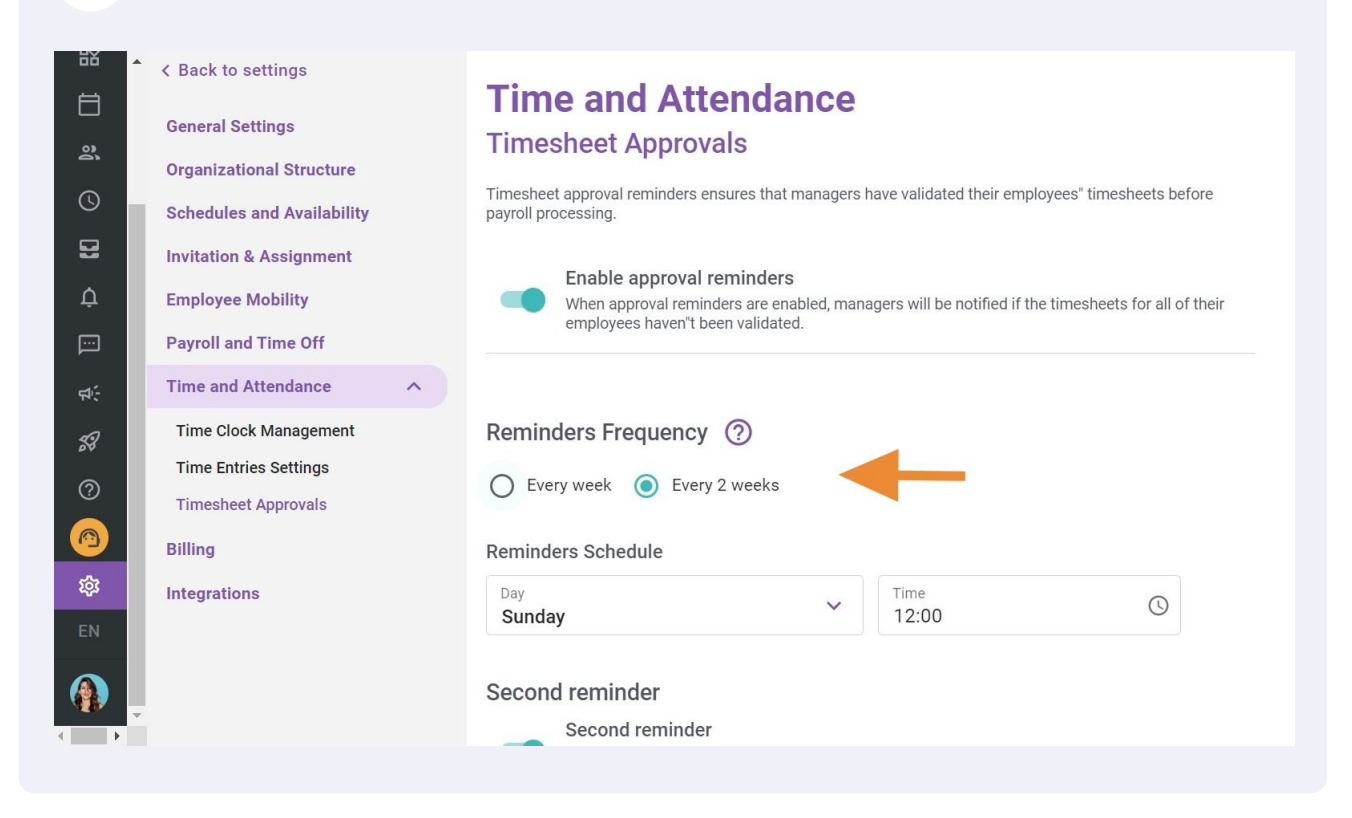

## 8

#### Click the Day drop-down menu

|        | < Back to settings<br>General Settings                                                                 | Reminders Frequency       ⑦ <ul> <li>Every week</li> <li>Every 2 weeks</li> </ul>                                                                                                    |
|--------|----------------------------------------------------------------------------------------------------|----------------------------------------------------------------------------------------------------|
| 0<br>9 | Organizational Structure<br>Schedules and Availability<br>Invitation & Assignment<br>Employee Mobility | Reminders Schedule Day Sunday Time 12:00                                                                                                    |
|        | Payroll and Time Off Time and Attendance Time Clock Management                                         | Second reminder  Second reminder  A second reminder can be set. This is only sent to managers whose timesheets have not all been validated following the previous notification.                                                     |
| 9<br>9 | Time Entries Settings<br>Timesheet Approvals<br>Billing                                                | Delay between reminders (hours)<br>24                                                                                                    |
|        | Integrations                                                                                           | No notifications mode         No notification is sent to managers when their employees" timesheets are already validated. A manager must have activated push notifications on their phone if this option is chosen.            Push |

Select the desired day for reminders

| A Back to settings         | Reminders Frequency                                                    |                                                                                                    |
|----------------------------|------------------------------------------------------------------------|----------------------------------------------------------------------------------------------------|
| General Settings           | Every week     Every                                                   | y 2 weeks                                                                                                    |
| Organizational Structure   |                                                                        |                                                                                                    |
| Schedules and Availability | Reminders Schedule                                                     |                                                                                                    |
| Invitation & Assignment    | Day<br><b>Sunday</b>                                                   | ✓ Time<br>12:00 ③                                                                                                    |
| Employee Mobility          | Sunday                                                                 |                                                                                                    |
| Payroll and Time Off       | Monday                                                                 |                                                                                                    |
| Time and Attendance        | ↑ Tuesday                                                              | sent to managers whose timesheets have not all been                                                                        |
| Time Clock Management      | Wednesday                                                              | ٦.                                                                                                    |
| Time Entries Settings      | Thursday                                                               |                                                                                                    |
| rinconcer, provido         | Friday                                                                 |                                                                                                    |
| Billing                    | Saturday                                                               |                                                                                                    |
| Integrations               | Notifications mode                                                     |                                                                                                    |
|                            | No notification is sent to manage<br>have activated push notifications | iers when their employees" timesheets are already validated. A manager must<br>is on their phone if this option is chosen. |
|                            | 🗌 Push 🔽 Email                                                         |                                                                                                    |

# Press the Time menu

|                                                                                                    | < Back to settings<br>General Settings<br>Organizational Structure                                       | Reminders Frequency       ⑦         Image: Severy week       Every 2 weeks                                                                                                    |
|----------------------------------------------------------------------------------------------------|----------------------------------------------------------------------------------------------------|----------------------------------------------------------------------------------------------------|
| ©<br>21<br>4                                                                                                    | Schedules and Availability<br>Invitation & Assignment<br>Employee Mobility                               | Reminders Schedule Day Monday                                                                                                    |
|                                                                                                    | Payroll and Time Off Time and Attendance Time Clock Management Time Entries Settings Timecheet Approvals | Second reminder Second reminder A second reminder can be set. This is only sent to managers whose timesheets have not all been validated following the previous notification.                                                                                                    |
| <ul> <li>(2)</li> <li>(3)</li> <li>(3)</li> <li>(3)</li> <li>(4)</li> <li>(4)</li></ul> | Billing                                                                                                  | Delay between reminders (hours)         24         Notifications mode         No notification is sent to managers when their employees* timesheets are already validated. A manager must have activated push notifications on their phone if this option is chosen.            Push |

## **11** Select the desired time for reminders

| ₩<br>1<br>23<br>0 | < Back to settings<br>General Settings<br>Organizational Structure<br>Schedules and Availability | Reminders Frequency ⑦<br>• Every week 		 Every 2 weeks<br>Reminders Schedule                                  |                                                                                                    |           |
|-------------------|--------------------------------------------------------------------------------------------------|----------------------------------------------------------------------------------------------------|----------------------------------------------------------------------------------------------------|-----------|
| 8                 | Invitation & Assignment                                                                          | Day<br>Monday                                                                                                 | Time<br>12:00                                                                                                    | S         |
| ¢<br><br>₽:       | Employee Mobility Payroll and Time Off Time and Attendance                                       | Second reminder<br>Second reminder                                                                            | $11 \begin{array}{c} 12 \\ 10 \\ 22 \\ 22 \\ 10 \\ 22 \\ 14 \\ 14 \\ 14 \\ 2 \\ 14 \\ 2 \\ 14 \\ 2 \\ 14 \\ 2 \\ 14 \\ 2 \\ 14 \\ 2 \\ 14 \\ 2 \\ 14 \\ 2 \\ 14 \\ 2 \\ 14 \\ 2 \\ 14 \\ 2 \\ 14 \\ 2 \\ 14 \\ 2 \\ 14 \\ 2 \\ 14 \\ 2 \\ 14 \\ 2 \\ 14 \\ 2 \\ 14 \\ 2 \\ 14 \\ 2 \\ 14 \\ 2 \\ 14 \\ 2 \\ 14 \\ 2 \\ 14 \\ 2 \\ 14 \\ 2 \\ 14 \\ 14$ | >         |
| 18<br>7           | Time Clock Management<br>Time Entries Settings<br>Timesheet Approvals                            | A second reminder can be set. Inis<br>validated following the previous not<br>Delay between reminders (hours) | 9 21 15 3<br>20 16<br>8 19 18 17 4                                                                                                    | D         |
| (四)<br>袋<br>EN    | Billing<br>Integrations                                                                          | Notifications mode                                                                                            | 7 6 5                                                                                                    | manager r |
| •                 |                                                                                                  | nave activated push noullications on their phone if this                                                      | option is cnosen.                                                                                                    |           |

# **12** Click Second Reminder to set up a second reminder if necessary

| General Settings   Organizational Structure   Schedules and Availability   Invitation & Assignment   Invitation & Assignment   Payroll and Time Off   Payroll and Time Off   Second reminder   A   Time and Attendance   Time Entries Settings   Timesheet Approvals   Billing   Every week      Every 2 weeks                                                                            |
|----------------------------------------------------------------------------------------------------|
| Schedules and Availability   Invitation & Assignment   Invitation & Assignment   Employee Mobility   Payroll and Time Off   Second reminder   Time and Attendance   Time Entries Settings   Timesheet Approvals   Billing                                                                                                    |
| Invitation & Assignment     Day     Time     0     0       ←     Employee Mobility       ←     Payroll and Time Off     Second reminder       ←     Time and Attendance     Second reminder       ✓     Time Clock Management     Second reminder       ✓     Time Entries Settings     Second reminders (hours)       Ø     Billing                                                      |
| C     Employee Mobility       Payroll and Time Off     Second reminder       Image: Cock Management     Second reminder can be set. This is only sent to managers whose timesheets have not all been validated following the previous notification.       Image: Cock Management     Second reminder       Time Entries Settings     Delay between reminders (hours)       Billing     24 |
| Payroll and Time Off     Second reminder       Time and Attendance     Asecond reminder can be set. This is only sent to managers whose timesheets have not all been validated following the previous notification.       Time Entries Settings     Timesheet Approvals       Billing     Delay between reminders (hours)                                                                 |
| Time and Attendance     Second reminder       Ime Clock Management     A second reminder can be set. This is only sent to managers whose timesheets have not all been validated following the previous notification.       Image: Time Entries Settings     Delay between reminders (hours)       Billing     24                                                                          |
| 37     Time Clock Management     validated following the previous notification.       30     Timesheet Approvals       30     Billing                                                                                                    |
| Time Entries Settings       Timesheet Approvals       Billing                                                                                                    |
| Billing     Delay between reminders (hours)                                                                                                    |
| Billing                                                                                                    |
| Integrations Notifications mode                                                                                                    |
| EN No notification is sent to managers when their employees* timesheets are already validated. A manager must have activated push notifications on their phone if this option is chosen.                                                                                                    |
| Push 🗹 Email                                                                                                    |

## **13** Specify the desired number of hours between the two reminders

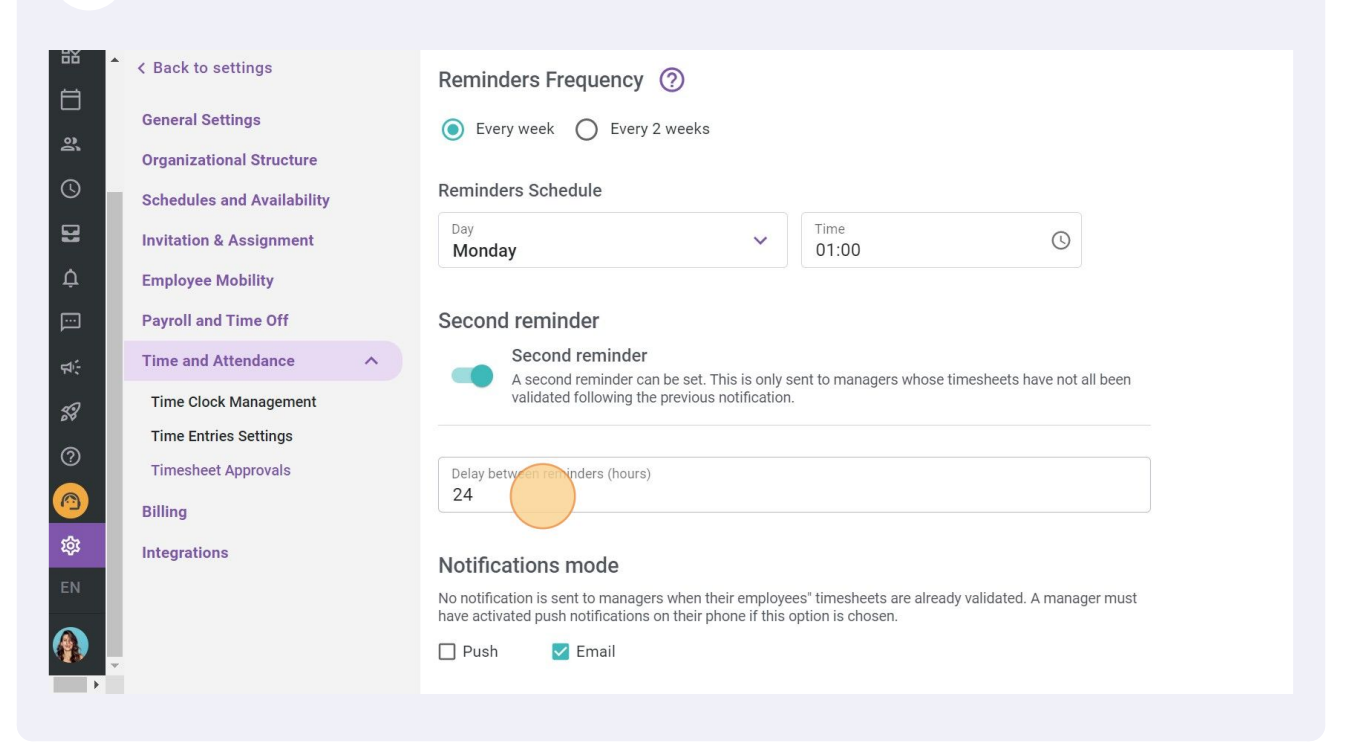

### Select the notification type Push and/or Email

| icture    | Every week     Every 2 weeks                                                                                                    |
|-----------|----------------------------------------------------------------------------------------------------|
| ilability | Reminders Schedule                                                                                                    |
| ment      | Day V Time 01:00                                                                                                    |
| ſf        | Second reminder                                                                                                    |
| ice 🔨     | Second reminder                                                                                                    |
| ement     | validated following the previous notification.                                                                                                    |
| gs        |                                                                                                    |
| als       | Delay between reminders (hours)<br>24                                                                                                    |
|           | Notifications mode                                                                                                    |
|           | No notification is sent to managers when their employees" timesheets are already validated. A manager must have activated push notifications on their phone if this option is chosen. |